## Steps for Developing Assessment Plan in TracDat

1. Log in to TracDat (comfsm.tracdat.com/tracdat)

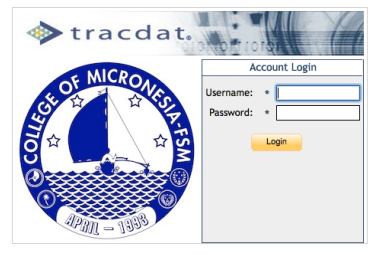

2. Select Unit (Program) (Drop down window\*)

| *There may be sl            | light difference in           | what see in TracDat based on your access level.                                                |
|-----------------------------|-------------------------------|------------------------------------------------------------------------------------------------|
| tracda                      | t Selected Unit:              | A - instruction - General Education 🗧                                                          |
|                             | Summary                       | Home Program Program Assessment Plan Course Assessment Plan Results Documents Calendar Profile |
| A - instruction - General E | ducation > Home > Summary     |                                                                                                |
| 3. Select                   | t Program Ass                 | essment Plan (Tab)                                                                             |
| 💿 🕪 tra                     | acdat                         | Selected Unit: A setruction - General Education +                                              |
|                             |                               | Home Program Program Assessment Plan Course Assessment Plan Results Documents                  |
| A - instruct                | ion - General Education > Hon | e » Siummanu                                                                                   |
| A - Instruct                |                               | - John Kury                                                                                    |

4. Select Program Student Learning Outcome, then select edit for an outcome

| 🚸 tracdat. 👘                             | Selected Unit: A - instruction - General Education +                                                | 🔒 rperkins                 | [log_out]  |
|------------------------------------------|----------------------------------------------------------------------------------------------------|----------------------------|------------|
|                                          | Home Program Assessment Plan Course Assessment Plan Results Documents                               |                            |            |
|                                          | Program Student Learning Outcomes Assessment Strategies Related Courses Related Items               |                            |            |
| A - instruction - General Education > P  | rogram Assessment Plan > Program Student Learning Outcomes                                          |                            | - 💱 🗳 👘    |
|                                          |                                                                                                    |                            |            |
| Program Student Learning<br>Outcome Name | Program Student Learning Outcome                                                                    | 2 Status                   |            |
|                                          | Write a clear, well-organized paper using documentation and quantitative tools when appropriate Act | ive <u>edit</u>   <u>o</u> | opy delete |
|                                          | Make a clear, well-organized verbal presentation Act                                                | ive <u>edit</u> o          | opy delete |

5. Select **PSLO Assessment Cycles**; hold the shift or command key to make selections. To close the loop, 2013-2014 needs to be selected. Only the years that the PSLO is assessed should be selected. Past assessment cycles must remain selected in order to generate reports.

| 6. |                                               |      |                                                                                                    |   |
|----|-----------------------------------------------|------|----------------------------------------------------------------------------------------------------|---|
|    | Home Program Program                          | Asse | essment Plan Course Assessment Plan Results Reports Documents                                      |   |
|    | Program Student Learning Outcomes As          | sess | sment Strategies Related Courses Tasks Related Items                                               |   |
|    | rogram Assessment Plan > Program Student Lear | nin  | g Outcomes > Edit Program Student Learning Outcome                                                 |   |
|    |                                               |      |                                                                                                    | - |
|    | Program Student Learning Outcome Name:        | *    | GE1.1                                                                                              | ? |
|    | Program Student Learning Outcome:             | *    | Write a clear, well-organized paper using doc mentation and quantitative tools when<br>appropriate | 2 |
|    | PSLO Assessment Cycle:                        |      | 2011 - 2012<br>2012 - 2013<br>2013 - 2014<br>2014 - 2015                                           |   |
|    | PSLO Status:                                  |      | Active + ?                                                                                         |   |
|    | Start Date:                                   |      | 8/20/2012                                                                                          |   |
|    | Inactive Date:                                |      |                                                                                                    |   |

7. Make sure you Save Change

## Steps for Developing Assessment Plan in TracDat

Save Changes

8. Select edit to review Assessment Strategies and Targets.

| A - instruction - General Education > Program Assessment Plan > Assessment  | trategies                                                                                                    |
|-----------------------------------------------------------------------------|----------------------------------------------------------------------------------------------------|
| Program Student Learning Outcome Name:<br>Program Student Learning Outcome: | GE1.1 :<br>Write a clear, well-organized paper using user mentation and quantitative tools when<br>appropriate               |
| Date Added Assessment Type Assessment Strategy                              | Target Active?                                                                                                    |
| • 9/23/2013 Written Assignment Instructors will use a ne                    | why developed rubric to evaluate papers 70% of the student will receive a satisfactory on their paper Y edit   copy   delete |

9. If the assessment strategy is not going to be used mark as inactive

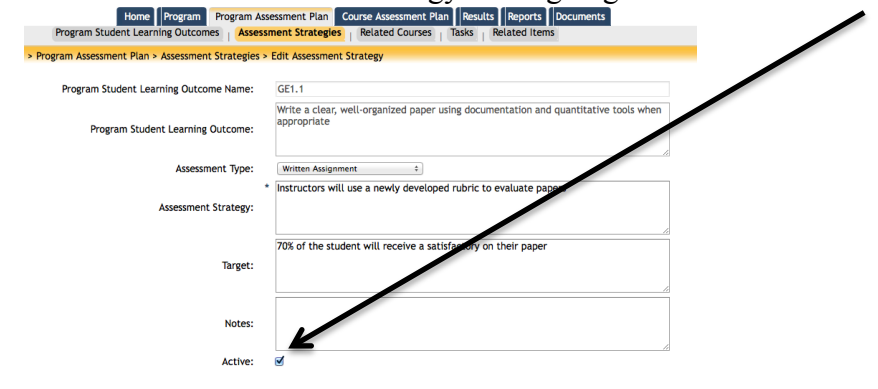

## 10. Add New Assessment Strategy (bottom of screen)

| Add New Assessment Strategy                      |                                                                                                 |
|--------------------------------------------------|-------------------------------------------------------------------------------------------------|
|                                                  | _                                                                                               |
| Home Program Program Ass                         | sessment Plan Course Assessment Plan Results Reports Documents                                  |
| rogram Assessment Plan > Assessment Strategies > | Add Assessment Strategy                                                                         |
| Program Student Learning Outcome Name:           | GE1.1                                                                                           |
| Program Student Learning Outcome:                | Write a clear, well-organized paper using documentation and quantitative tools when appropriate |
| Assessment Type:                                 | ÷                                                                                               |
| Assessment Strategy:                             |                                                                                                 |
| Target:                                          |                                                                                                 |
| Notes:                                           |                                                                                                 |
| Active                                           |                                                                                                 |

11. To same process can be used to develop Course Assessment Plans.